# Aggiornamento del firmware di uno switch dalla CLI (Command Line Interface)

## Obiettivo

Il firmware è il programma che controlla il funzionamento e le funzionalità dello switch. È la combinazione di software e hardware che contiene il codice del programma e i dati memorizzati in esso per consentire il funzionamento del dispositivo.

L'aggiornamento del firmware migliora le prestazioni del dispositivo, offrendo maggiore sicurezza, nuove funzionalità e correzioni di bug. Questo processo è necessario anche se si verificano le seguenti condizioni:

- Frequente disconnessione dalla rete o connessione intermittente tramite lo switch
- Connessione lenta

È possibile aggiornare il firmware dello switch tramite l'utility basata sul Web o l'interfaccia della riga di comando (CLI).

Questo articolo ha lo scopo di mostrare come aggiornare il firmware sullo switch tramite la CLI. I principianti possono aggiornare il firmware utilizzando l'interfaccia grafica (GUI). In questo articolo viene descritto come aggiornare il codice di avvio. <u>Come aggiornare il firmware sugli switch serie</u> <u>200/300</u>

Di seguito è riportato un secondo articolo che spiega come aggiornare il firmware utilizzando l'utility basata sul Web. <u>Aggiornamento del firmware su uno switch.</u>

### Dispositivi interessati | Versione software

- Serie Sx300 | 1.4.7.06 (scarica la versione più recente)
- Serie Sx350 | 2.2.8.04 (scarica la versione più recente)
- Serie SG350X | 2.2.8.04 (scarica la versione più recente)
- Serie Sx500 | 1.4.7.06 (scarica la versione più recente)
- Serie Sx550X | 2.2.8.04 (scarica la versione più recente)

## Aggiornamento del firmware di uno switch dalla CLI

### Scarica il firmware più recente

Prima di procedere con l'aggiornamento, scaricare il firmware più recente dello switch. Attenersi alle istruzioni seguenti:

Passaggio 1. Selezionare il collegamento per l'ultima versione del firmware utilizzando il collegamento appropriato riportato sopra.

Passaggio 2. Scegliere il modello esatto dall'elenco a discesa.

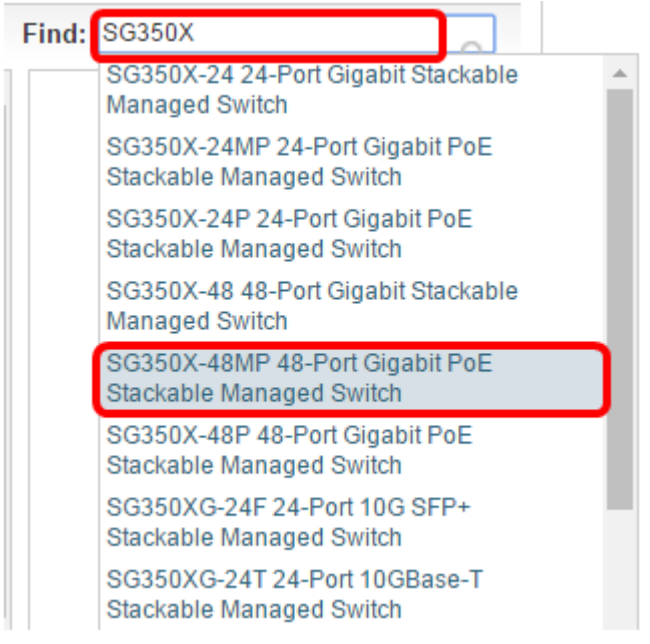

Passaggio 3. Fare clic su Switch Firmware.

Select a Software Type:

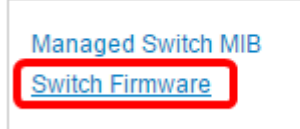

Passaggio 4. Nella pagina viene mostrata la versione più recente del firmware dello switch e le dimensioni del file. Fare clic sul pulsante **Download**.

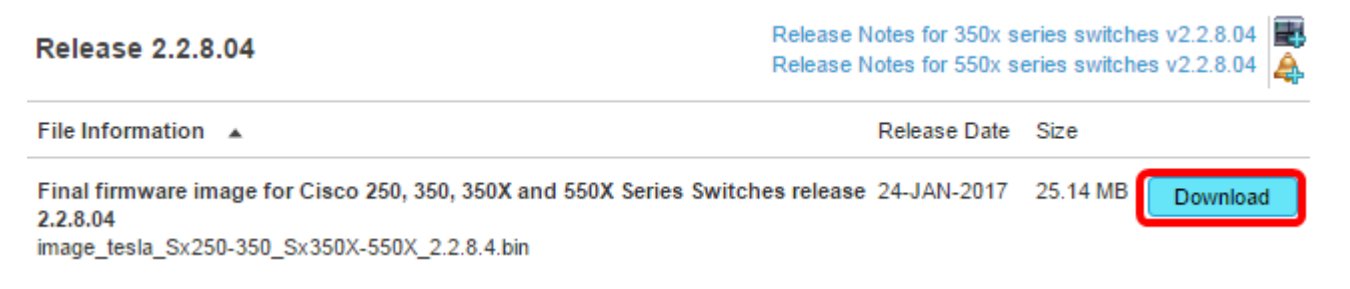

Accertarsi di copiare il file nella cartella TFTP.

#### Aggiornamento del firmware tramite la CLI

Passaggio 1. Collegare il computer allo switch tramite un cavo console e avviare un'applicazione dell'emulatore di terminale per accedere alla CLI dello switch.

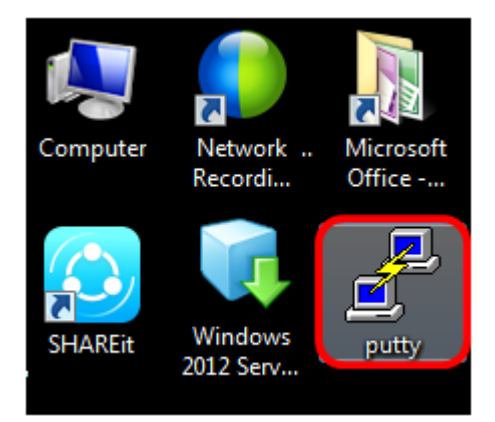

Nell'esempio, PuTTY è usato come applicazione dell'emulatore di terminale.

Passaggio 2. Nella finestra Configurazione PuTTy, scegliere **Seriale** come tipo di connessione e immettere la velocità predefinita per la linea seriale, che è 115200. Quindi, fare clic su **Apri**.

| 🕵 PuTTY Configuration                                                       |                                                                                    |  |  |  |  |
|-----------------------------------------------------------------------------|------------------------------------------------------------------------------------|--|--|--|--|
| Category:                                                                   |                                                                                    |  |  |  |  |
|                                                                             | Basic options for your PuTTY session                                               |  |  |  |  |
| Logging     Logging     Logging     Logging     Logding     Logding     SSH | Specify the destination you want to connect to<br>Serial line Speed<br>COM1 115200 |  |  |  |  |
|                                                                             | Connection type:<br>◯ Raw ◯ Telnet ◯ Rlogin ◯ SSH                                  |  |  |  |  |
|                                                                             | Load, save or delete a stored session<br>Saved Sessions                            |  |  |  |  |
|                                                                             | Default Settings Load Save Delete                                                  |  |  |  |  |
| I Serial                                                                    | Close window on exit:<br>Always Never Only on clean exit                           |  |  |  |  |
| About                                                                       | Open Cancel                                                                        |  |  |  |  |

Passaggio 3. Accedere alla CLI dello switch con il proprio nome utente e password.

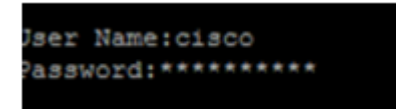

Il nome utente e la password predefiniti sono cisco/cisco. Nell'esempio vengono utilizzati il nome utente cisco e una password personali predefiniti.

Passaggio 4. Dalla CLI, accedere alla modalità di esecuzione privilegiata e verificare la versione del firmware in uso sullo switch, la posizione in cui è installata l'immagine e altre informazioni, immettendo quanto segue:

CBS350#sh ver

Nell'immagine seguente, viene utilizzato lo switch SG350X e vengono mostrate le seguenti informazioni:

- Sullo switch è in esecuzione la versione firmware 2.2.5.68
- L'immagine viene installata nella directory flash
- Stringa hash MD5
- Data e ora in cui l'immagine viene caricata sullo switch

```
SG350X#sh ver
Active-image: flash://system/images/image_tesla_Sx250-350_Sx350X-550X_2.2.5.68.b
in
    Version: 2.2.5.68
    MD5 Digest: 43747e9a3a4fd6624625b6624153f7a3
    Date: 04-Aug-2016
    Time: 19:36:27
```

Passaggio 5. Esplorare la cartella TFTP ed eseguire il server TFTP in background in preparazione del processo di aggiornamento.

| 🏘 Tftpd64 by Ph. J | lounin             |           |               |            |        |          | × |
|--------------------|--------------------|-----------|---------------|------------|--------|----------|---|
| Current Directory  | Current Directory  |           |               | •          | Browse |          |   |
| Server interfaces  | 192.168.100.10     | )8        | Intel(R) 8257 | '9LM Gigab | -      | Show Dir |   |
| Tftp Server Tftp ( | Client   Syslog se | erver Log | ı viewer      |            |        |          |   |
| peer               | file               |           | start time    | progress   |        | bytes    |   |
|                    |                    |           |               |            |        |          |   |
|                    |                    |           |               |            |        |          |   |
|                    |                    |           |               |            |        |          |   |
|                    |                    |           |               |            |        |          |   |
|                    |                    |           |               |            |        |          |   |
|                    |                    |           |               |            |        | 1        |   |
|                    |                    |           |               |            |        | P        |   |
| About              | 1                  | S         | ettinas       | 1          |        | Help     | 1 |
| About              |                    |           | ottings       |            |        | rroip    | _ |

Passaggio 6. Caricare il file del firmware più recente dalla cartella TFTP allo switch immettendo quanto segue:

CBS350#boot system tftp://192.168.100.108/image/image\_tesla\_Sx250-350\_Sx350X-550X\_2.2.8.4.bin

Nota: Nell'esempio, l'indirizzo IP del server TFTP utilizzato è 192.168.100.108.

SG350X#boot system tftp://192.168.100.108/image/image\_tesla\_Sx250-350\_Sx350X-550X\_2.2.8.4.bin

Passaggio 7. Attendere che nella pagina venga visualizzato il completamento dell'operazione.

SG350X#\$//192.168.100.108/image/image\_tesla\_Sx250-350\_Sx350X-550X\_2.2.8.4.bin 25-Apr-2017 08:23:08 %COPY-I-FILECPY: Files Copy - source URL tftp://192.168.100.108/image/image\_tesla\_Sx250-350\_Sx350X-550 X\_2.2.8.4.bin destination URL flash://svstem/images/image tesla\_Sx250-350\_Sx350X-550X\_2.2.8.4.bin 25-Apr-2017 08:27:36 %COPY-N-TRAP: The copy operation was completed successfully

Copy: 26353291 bytes copied in 00:04:27 [hh:mm:ss]

Passaggio 8. (Facoltativo) Per verificare che il nuovo file di immagine sia stato caricato correttamente, controllare nuovamente le informazioni sul firmware dello switch immettendo quanto segue:

CBS350#sh ver

Passaggio 9. Controllare le informazioni del firmware. La pagina dovrebbe mostrare sia i file di immagine vecchi che nuovi, ma dovrebbe indicare che il file di immagine vecchio sarà inattivo dopo il riavvio e il nuovo file di immagine sarà attivo dopo il riavvio.

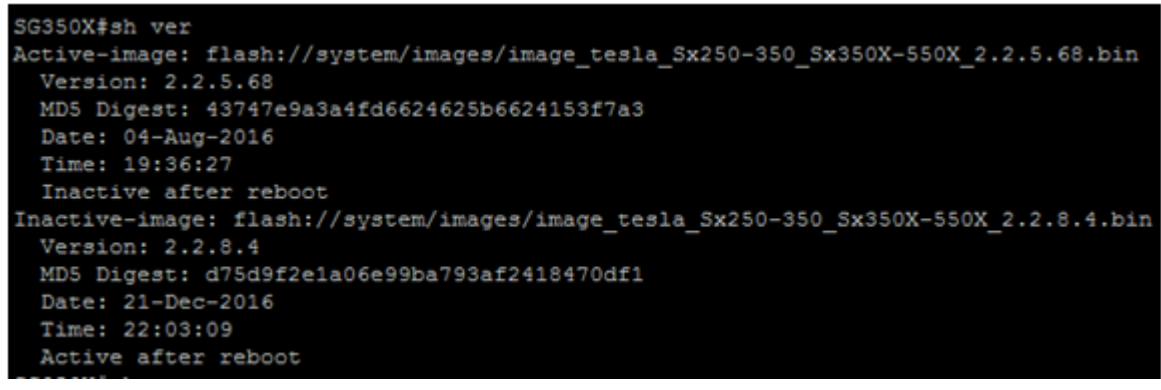

Passaggio 10. Riavviare lo switch immettendo quanto segue:

CBS350#reload

Passaggio 11. Per continuare, immettere Y nella richiesta del messaggio.

SG350X#reload This command will reset the whole system and disconnect your current session. Do you want to continue ? (Y/N)[N] Y

Passaggio 12. Attendere alcuni minuti durante l'arresto e il riavvio del sistema.

Passaggio 13. Una volta riavviato il sistema, accedere nuovamente allo switch.

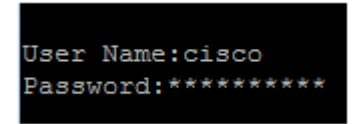

Passaggio 14. Verificare se il nuovo file di immagine è attivo immettendo quanto segue:

CBS350#sh ver

Passaggio 15. Controllare le informazioni visualizzate sull'immagine. A questo punto dovrebbe essere visualizzato che l'immagine attiva è la versione più recente.

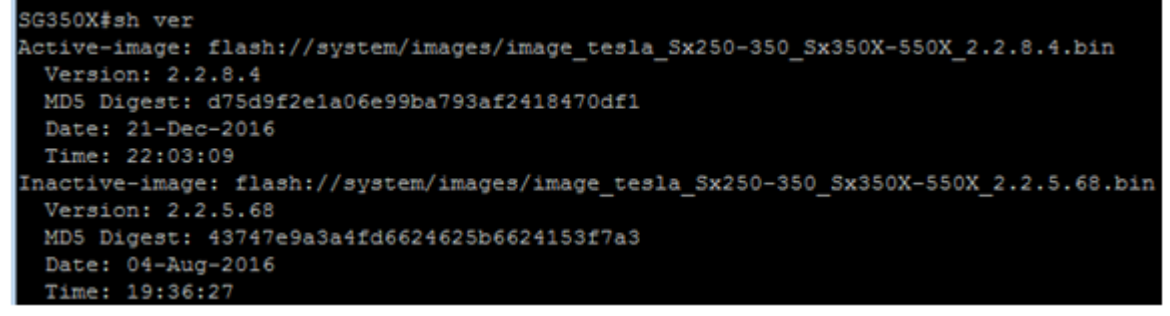

A questo punto, il firmware sullo switch dovrebbe essere stato aggiornato correttamente dalla CLI.